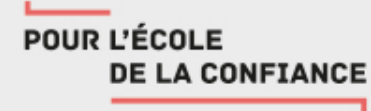

## **ENT Académique**

## **Diffuser un cours aux élèves**

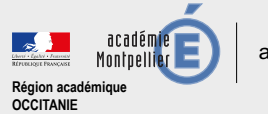

## POUR L'ÉCOLE DE LA CONFIANCE

|   | 🗅 Mon classeur 🛛 🖳 2NDE C        |
|---|----------------------------------|
| ł | Anglais cours à la maison        |
|   | ݮ cours 1                        |
|   | entrainement pour les personnels |
| • | English 2C                       |
| • | 📄 1ère S                         |
| Þ | 📄 Découvrez une activité exemple |

| Importer / Exporter 👻 🔠 Afficher en vignettes                                                                                       |
|----------------------------------------------------------------------------------------------------|
| Anglais cours à la maison                                                                                                    |
| Actions Diffusion                                                                                                    |
| Créé le 08 mars 2020                                                                                                    |
| <ul> <li>Créer une activité</li> <li>Créer un dossier</li> <li>Modifier</li> <li>Supprimer</li> <li>Diffuser une copie à</li> </ul> |
| Partager une copie à                                                                                                    |
|                                                                                                    |
| ∧ Monter                                                                                                    |
| Villescendre                                                                                                    |

Dans la partie de droite, cliquer sur « Diffuser une copie à ». Attention, « Partager une copie à » sert à partager avec un collègue pour concevoir un cours à deux professeurs par exemple. Une fois un cours (« activité ») créé, pour le diffuser, il faut sélectionner celui qu'on souhaite diffuser (tout le classeur « Anglais cours à la maison » par exemple, ou juste le « cours 1).

| cours 1         |                         |  |  |
|-----------------|-------------------------|--|--|
|                 | Actions Diffusion       |  |  |
| Créée le 08 n   | nars 2020               |  |  |
| <b>→</b> Consul | lter                    |  |  |
| 🖉 Modifie       | er                      |  |  |
| <u> </u> Suppri | mer                     |  |  |
| Diffuse         | er une copie à          |  |  |
| < Partage       | er une copie à          |  |  |
| \land Donne     | r comme travail à faire |  |  |
| Copier          |                         |  |  |
| A Déplac        | er                      |  |  |
| ∧ Monte         | r                       |  |  |
|                 |                         |  |  |

ac-montpellier.fr

académie

Montpel

Région académique OCCITANIE

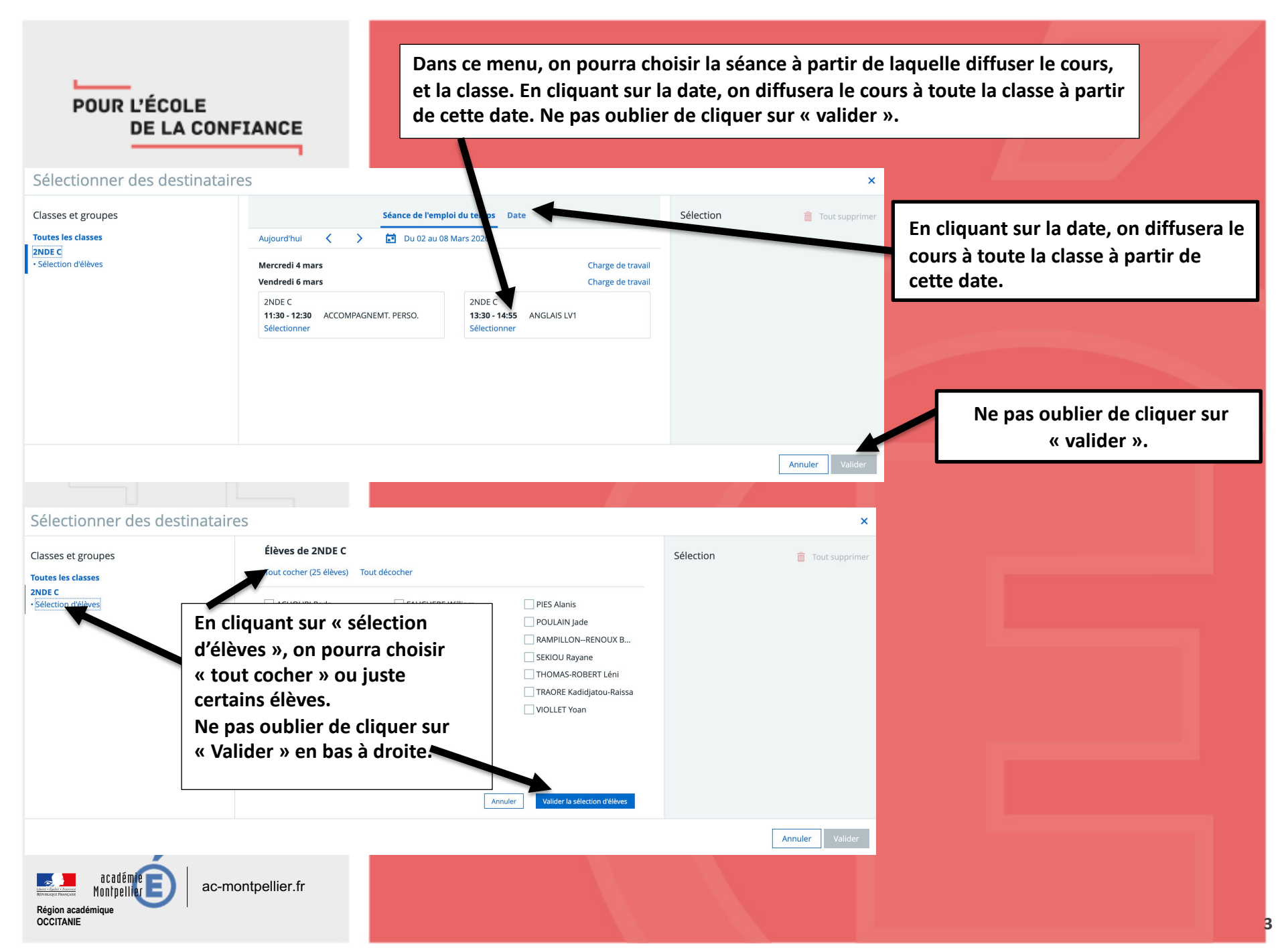